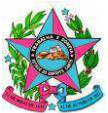

# Manual para cadastro no Sistema de Alimentação Escolar:

# 1. Fluxo para solicitação de primeiro acesso

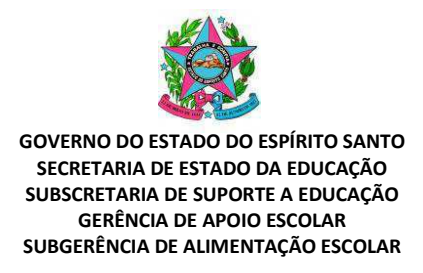

#### 1. Acesso ao Sistema de Alimentação Escolar na web:

O usuário deve acessar o sistema pelo link https://alimentacaoescolar.sedu.es.gov.br/.

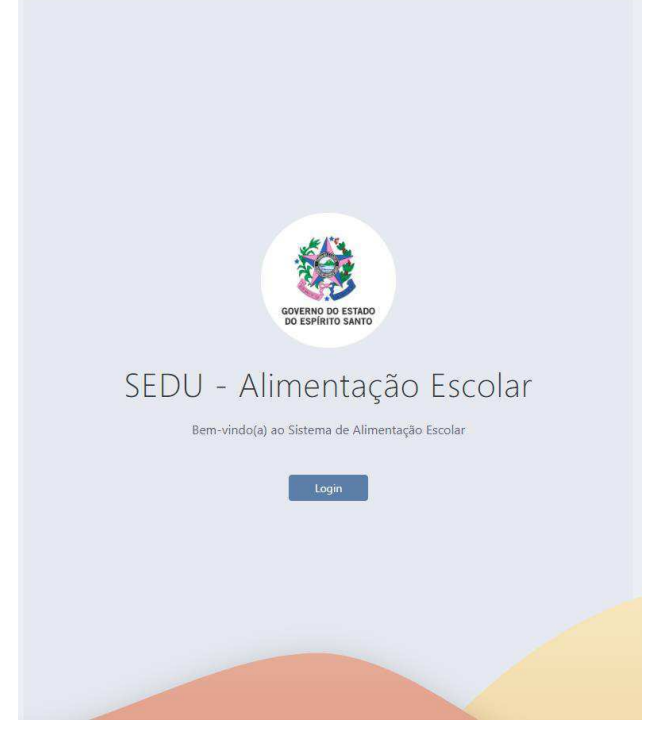

Ao clicar em Login, o usuário será direcionado para tela do Acesso Cidadão, sendo possível fazer login via gov.br ou via acesso cidadão.

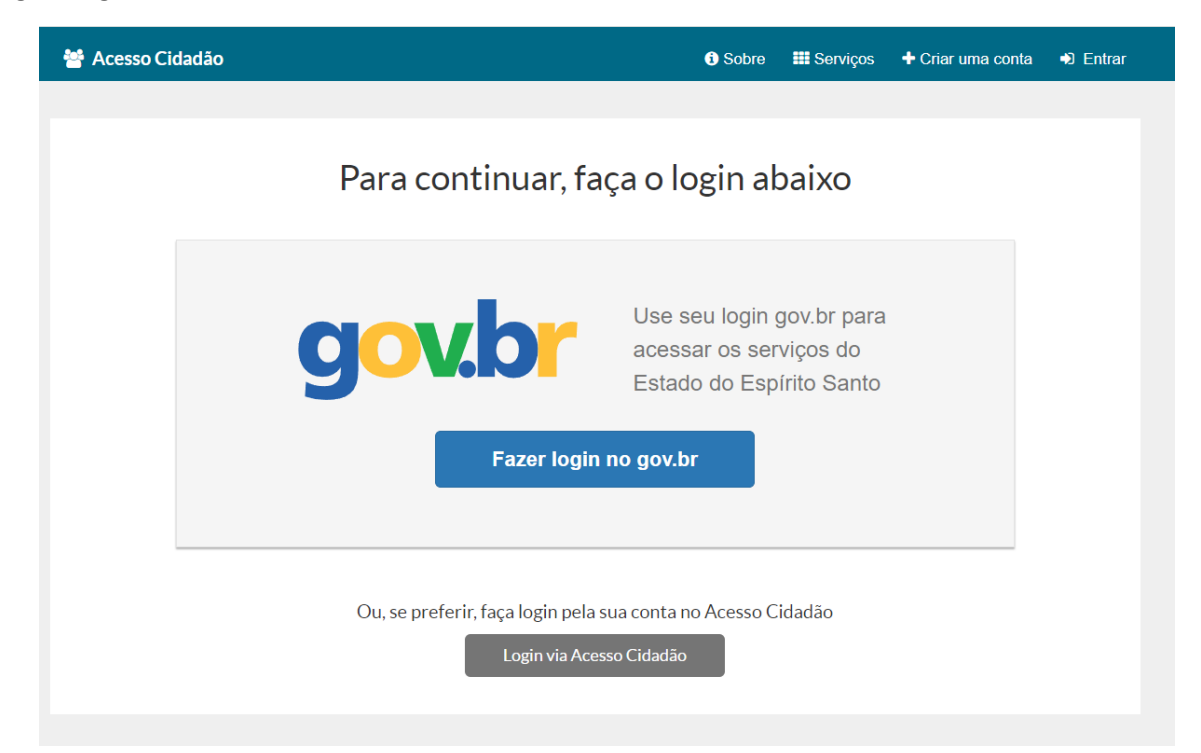

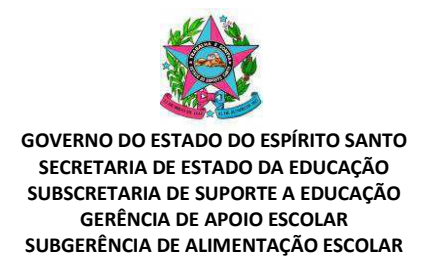

Após fazer login, o usuário será direcionado para tela de solicitação de primeiro acesso. O usuário deve preencher os campos, aceitar as condições e clicar em 'Solicitar Acesso'.

| ime Completo*:                                                                                                    | CPP*:                                                                                                    |
|----------------------------------------------------------------------------------------------------|----------------------------------------------------------------------------------------------------|
| nforme o Nome                                                                                                    | 000.000.000                                                                                                    |
| mail*-                                                                                                    | Função":                                                                                                    |
| nforme o E-mail                                                                                                    | Selecione uma Função                                                                                                    |
| Você está acessando um sistema que realiza o tratamento de dados pessoais e da<br>Esses dados são protegidos e amparados pelas Leis Federais Nº 8.069/1990 (ECA)                                                                                                    | dos pessoais sensíveis, cujos titulares são estudantes da rede pública estadual de ensino.<br>Nº 12.527/2011 (LAI), 12.965/2014 (Marco Civil da Internet) e a Nº 13.709/2018 (LGPD), e devem ser tratados única e exclusivamente para a finalidade a que                                                                                                    |
| Você está acessando um sistema que realiza o tratamento de diados pessoais e du<br>Esses dados são protegidos e amparados pelas Leis Federais Nº 8.069/1990 (ECA)<br>se destina este sistema.<br>Caso ocorra qualquier tratamento diferenciado, ou a divulgação intencional ou aci<br>13.709/2018, sem prejuízo das demais sanções previstas na legislação vigente. | dos pessoais sensiveis, cujos titulares são estudantes da rede pública estadual de ensino.<br>Nº 12527/2011 (LAI), 12:965/2014 (Marco Civil da Internet) e a Nº 13:709/2018 (LGPD), e devem ser tratados única e exclusivamente para a finalidade a que<br>dental, o responsável pela ação estará sujeito ás sanções administrativas, conforme previsto no Art, 33 da Lei Nº 12:527/2011 e/ou Art.52 da LGPD Nº |

Atenção: Ao selecionar as funções, observar:

- Se você é diretor de 1 escola: Selecionar a função "Diretor(a) escolar".

- Se você é diretor de mais de 1 escola (consórcio): Selecionar a função "Diretor(a) escolar de consórcio.

- Para os demais servidores da escola, exceto diretor: Selecionar a função "Apoio escolar (Casf, ASE, outros)".

Feito isso, a solicitação de primeiro acesso será encaminhada para análise. Neste momento, você receberá um e-mail no endereço cadastrado, confirmando sua solicitação.

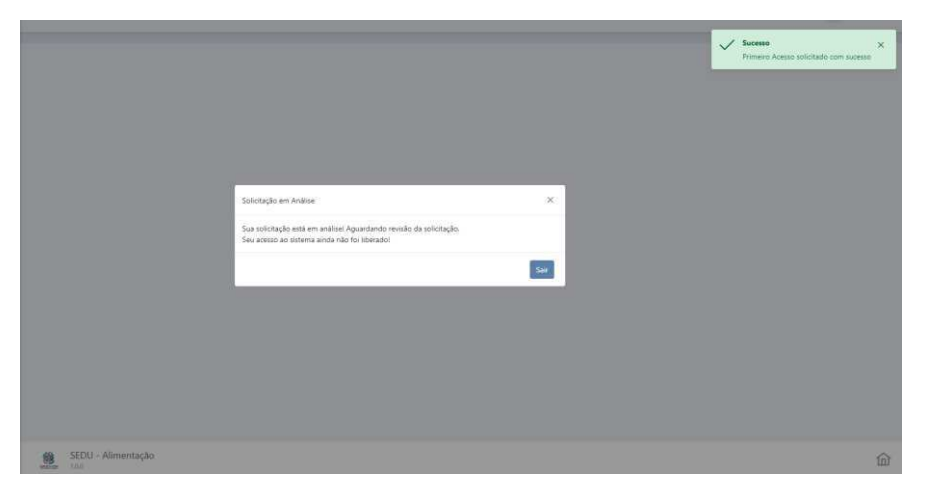

| GOVERNO DO ESTADO DO ESPÍRITO SANTO<br>SECRETARIA DE ESTADO DA EDUCAÇÃO<br>SUBSCRETARIA DE SUPORTE A EDUCAÇÃO<br>GERÊNCIA DE APOIO ESCOLAR<br>SUBGERÊNCIA DE ALIMENTAÇÃO ESCOLAR |
|----------------------------------------------------------------------------------------------------|
| [SEDU - Alimentação] - Solicitação de Primeiro Acesso                                                                                                    |
| AS Alimentacao - Suporte <dev@crptecnologia.com.br> Para</dev@crptecnologia.com.br>                                                                                              |
| Prezado(a)                                                                                                    |
| Sua solicitação de primeiro acesso foi realizada com sucesso. Aguarde análise da moderação.                                                                                      |
| Atenciosamente,                                                                                                    |
| Equipe Alimentação Escolar                                                                                                    |
| SEDU-ES                                                                                                    |

A partir do momento que sua solicitação for aprovada, você receberá um e-mail no endereço cadastrado, confirmando a liberação do seu acesso e o perfil ao qual seu usuário foi vinculado.

| [SEDU – Alimentação] Solicitação de Primeiro Acesso                                                                      |        |                 |                           |                                      |   |
|----------------------------------------------------------------------------------------------------|--------|-----------------|---------------------------|--------------------------------------|---|
| Alimentacao - Suporte <dev@crptecnologia.com.br></dev@crptecnologia.com.br>                                              | ٢      | ← Responder     | Kesponder a Todos         | → Encaminhar                         | ] |
| Para                                                                                                    |        |                 |                           | ter 27/02/2024 16:1.                 | 2 |
| Prezado(a),                                                                                                    |        |                 |                           |                                      |   |
| É com satisfação que informamos que sua solicitação de primeiro acesso ao Sistema de Alimentação Escolar foi aprovada. A | gora v | ocê pode desfru | tar dos recursos e benefi | cios do sistema.                     |   |
| Desejamos uma excelente experiência.                                                                                     |        |                 |                           |                                      |   |
| Atenciosamente,                                                                                                    |        |                 |                           |                                      |   |
| Equipe Alimentação Escolar                                                                                               |        |                 |                           |                                      |   |
| SEDU-ES                                                                                                    |        |                 |                           |                                      |   |
| [SEDU – Alimentação] Vínculo de perfil                                                                                   |        |                 |                           |                                      |   |
| Alimentacao - Suporte <dev@crptecnologia.com.br> Para</dev@crptecnologia.com.br>                                         | ٢      | ← Responder     | ≪ Responder a Todos       | → Encaminhar<br>ter 27/02/2024 16:13 |   |
| Prezado(a)                                                                                                    |        |                 |                           |                                      |   |
| Informamos que seu usuário no sistema de Alimentação Escolar foi vinculado ao perfil de                                  |        |                 |                           |                                      |   |
| Em caso de dúvidas ou suporte técnico, entre em contato conosco:                                                         |        |                 |                           |                                      |   |
| Telefone: (27) 3636-7692<br>E-mail: <u>alimentacaoescolar@sedu.es.gov.br</u>                                             |        |                 |                           |                                      |   |
| Atenciosamente,                                                                                                    |        |                 |                           |                                      |   |
| Equipe Alimentação Escolar                                                                                               |        |                 |                           |                                      |   |
| SEDU-ES                                                                                                    |        |                 |                           |                                      |   |
|                                                                                                    |        |                 |                           |                                      |   |

Assim, você estará apto a acessar o Sistema de Alimentação Escolar por meio do seu login e senha do Acesso Cidadão.

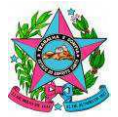

| 🧕 SEDU - ES                 | 8    |                            |
|-----------------------------|------|----------------------------|
| Administração do<br>Sistema | × 📾  | Inter                      |
| Usuários                    | ∨ 県  | SEDU - Alimentação Escolar |
| Escolas                     | × 8  | Bem-Vindo(a)               |
| Contratos                   | × 🖻  |                            |
| Cardápio                    | Y E  |                            |
| Inventário                  | × 🗈  |                            |
| Agricultura Familiar        | ~ "g |                            |
| Relatórios                  | × 🗇  |                            |
| Treinamentos                |      |                            |

Caso a sua solicitação de primeiro acesso seja rejeitada, você receberá um e-mail informando o motivo da rejeição e os contatos para suporte.

| А   | Alimentacao - Suporte <dev@crptecnologia.com.br></dev@crptecnologia.com.br> |
|-----|-----------------------------------------------------------------------------|
|     | [SEDU - Alimentação] - Solicitação de Primeiro Acesso                       |
| ara |                                                                             |
|     |                                                                             |

Prezado(a)

Sua solicitação de primeiro acesso ao Sistema de Alimentação Escolar foi rejeitada com base na seguinte justificativa: Teste.

Se você tiver alguma dúvida ou precisar de esclarecimentos adicionais sobre a rejeição da solicitação, pedimos que entre em contato com o nosso suporte. Estaremos prontos para ajudá-lo(a) durante o processo de acesso e utilização do sistema.

Contate-nos por meio dos seguintes canais:

Telefone: (27) 3636-7692 E-mail: <u>alimentacaoescolar@sedu.es.gov.br</u>

Ao entrar em contato, por favor, informe o motivo da rejeição para que possamos auxiliá-lo(a) de forma mais eficiente.

Agradecemos sua compreensão e estamos à disposição para garantir que sua experiência no sistema de Alimentação Escolar seja a melhor possível.

Atenciosamente,

Equipe Alimentação Escolar

SEDU-ES

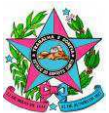

### Manual para cadastro no Sistema de Alimentação Escolar:

### 2. Baixar aplicativo e cadastrar MAC

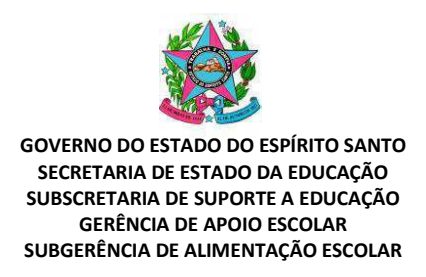

#### 1. Baixar o aplicativo

Para fazer o download do aplicativo da alimentação escolar siga o fluxo.

- 1.1. No dispositivo móvel da escola, clique no link abaixo e faça o download do arquivo: https://drive.google.com/drive/folders/1hzJ2XhsjctUIY2F2fkUkEJ3L-9zGO8L-
- 1.2. Antes de iniciar o processo de instalação, o usuário deve permitir a instalação de aplicativos de fontes desconhecidas nas configurações do dispositivo. Para resolver essa questão, sugerimos seguir os passos abaixo:
  - Acessar as configurações do dispositivo.
  - Navegar para "Segurança" ou "Privacidade", dependendo do modelo do dispositivo.
  - Habilitar a opção "Instalar de fontes desconhecidas" para permitir a instalação de aplicativos de fontes externas à loja oficial.

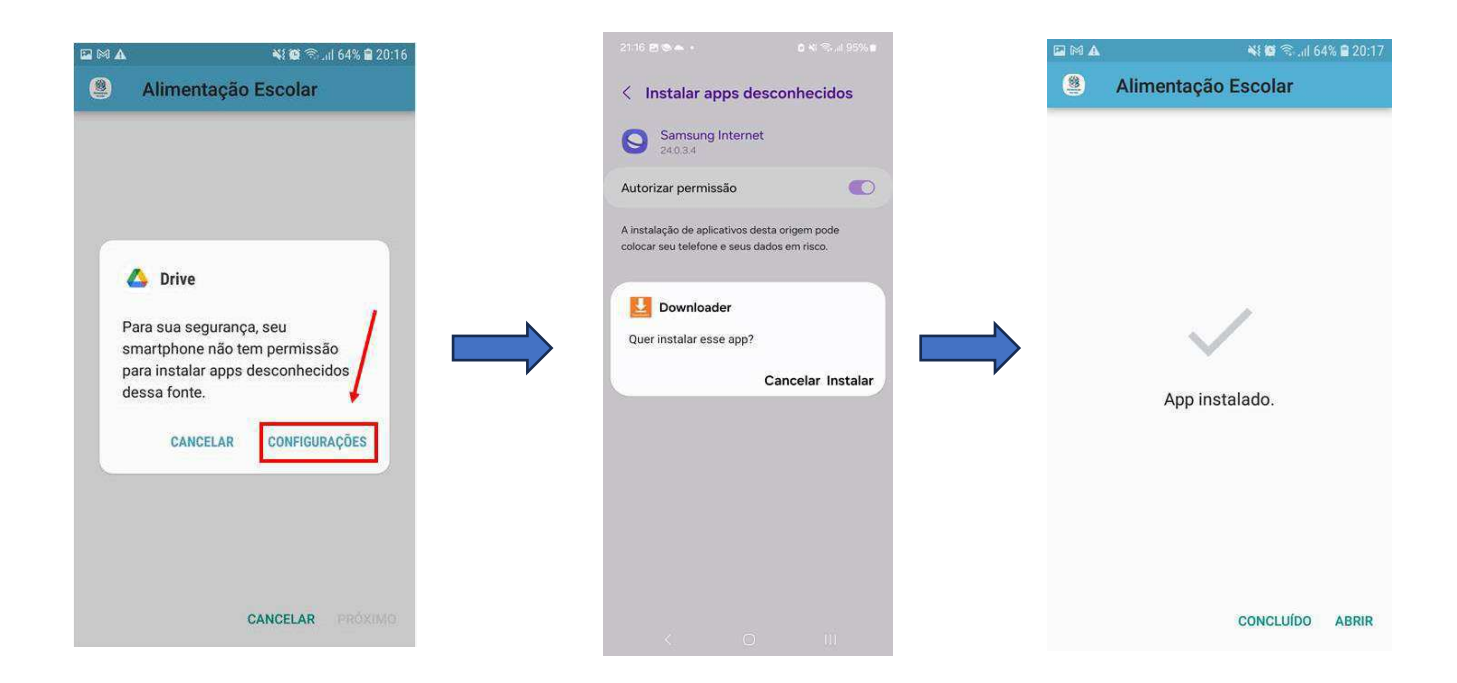

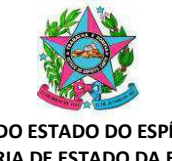

1.3. Abra o aplicativo e acesse com seu login e senha do acesso cidadão:

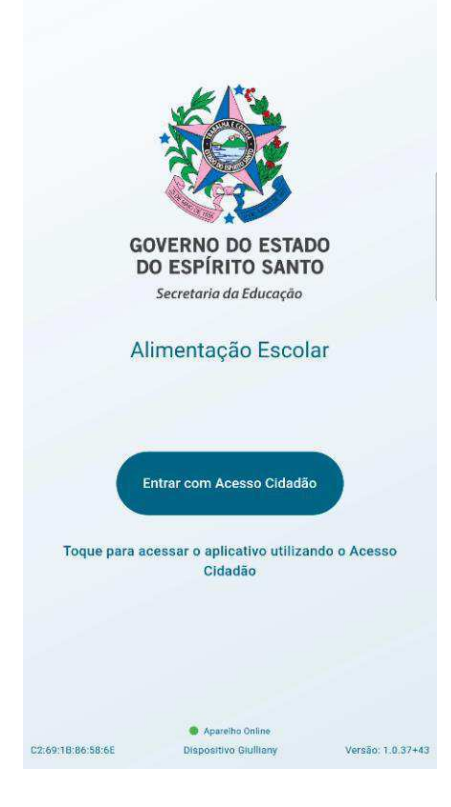

### 2. Para cadastrar o MAC do dispositivo

Após realizar o download do aplicativo, caso o MAC do dispositivo móvel ainda não esteja cadastrado, aparecerá a seguinte tela:

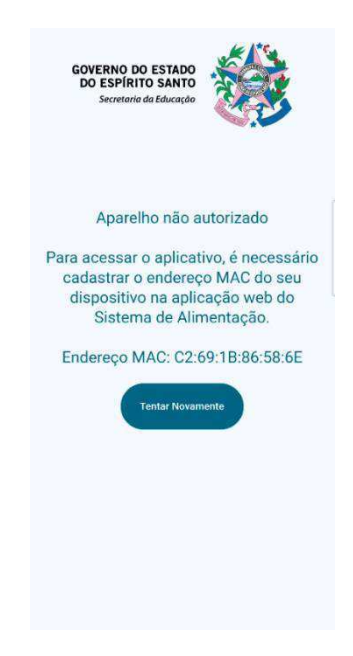

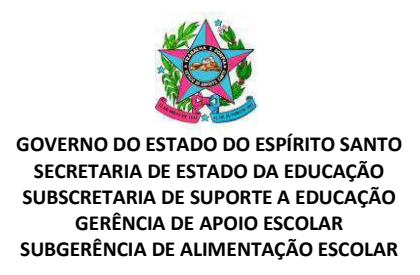

2.1. Abra um chamado no GLPI para a GTI, solicitando o cadastro do(s) aparelho(s) da

escola, informando o MAC de cada um deles, conforme aparece na tela acima.

Link de acesso ao GLPI – atendimento: <u>https://atendimento.sedu.es.gov.br/</u>

|               | @ Home / O Serviços                                                                 |                                                                 |                                                                                                    |                                                                                                    |                                                                                                    |
|---------------|-------------------------------------------------------------------------------------|-----------------------------------------------------------------|----------------------------------------------------------------------------------------------------|----------------------------------------------------------------------------------------------------|----------------------------------------------------------------------------------------------------|
| Serviços      | 59<br>Todas                                                                         | 0 0 Marthudo                                                    | 0 O<br>Aguardandu Vakdar                                                                                                   | © 0 🗹<br>Resolvido                                                                                                    | 50 🗃<br>Fechado                                                                                                    |
| Meus chamados | Categorias                                                                          | <b>●</b> ★○ 4                                                   |                                                                                                    |                                                                                                    | ·                                                                                                    |
|               | Alimentação Escolar<br>Gerência Administrativa<br>Informálico<br>Manutenção Predial | Formulario GAE - Alimentação Escolar                            | Formulario de Transporte Escolar<br>Formulario para abertura de charnado de<br>Transporte Escolar                          | Manutenção Predial - SIM -<br>Escolas e Áreas Administrativas<br>Formulario para abertura de chamado de<br>Manutenção Predial - SIM Escolas e Áreas<br>Administrativas | Informática - 011 - Gurência de<br>Tecnología da Informação<br>Formulário para abertura de chamado de<br>informática. |
|               | Serviços Terceirizados<br>Transporte Escolar                                        | Formulário de Limpeza e<br>Conservação                          | Manutonção Prodial - SEDU<br>Central o Ároas Administrativas da<br>Grande Vitória                                          | Formulário de Vigilância<br>Patrimonial                                                                                                    | Formulario GAE - Agricultura<br>Familiar                                                                              |
|               | Ver todios.                                                                         | Formulário para abertura de chamado de<br>Limpeza e Conservação | Formulàrio para abertura de chamado de<br>Manuteinção Predial na SEDU Central e<br>Áreas Administrativas da Grande Vitória | Formulário para abertura de chamado de<br>Limpeza e Conservação                                                                                                    | Formulario GAE - Agricultura Familiar                                                                                 |

Atenção: Caso a escola possua rede *wi-fi* "alimentação", deve informar também o MAC do aparelho no chamado.

2.2. Após a confirmação do cadastro, abra o aplicativo da Alimentação Escolar com seu login e senha do acesso cidadão.